# Процесс регистрации в личном кабинете на портале РФРИТ

- Для подачи заявки на участие в конкурсном отборе на получение гранта, организация должна иметь личный кабинет на портале Фонда.
- Регистрация в личном кабинете доступна на официальном портале РФРИТ в сети интернет по адресу https://pфput.pф/.
- Для регистрации/входа в личный кабинет требуется пройти по соответствующей ссылке на главной странице портала Фонда.

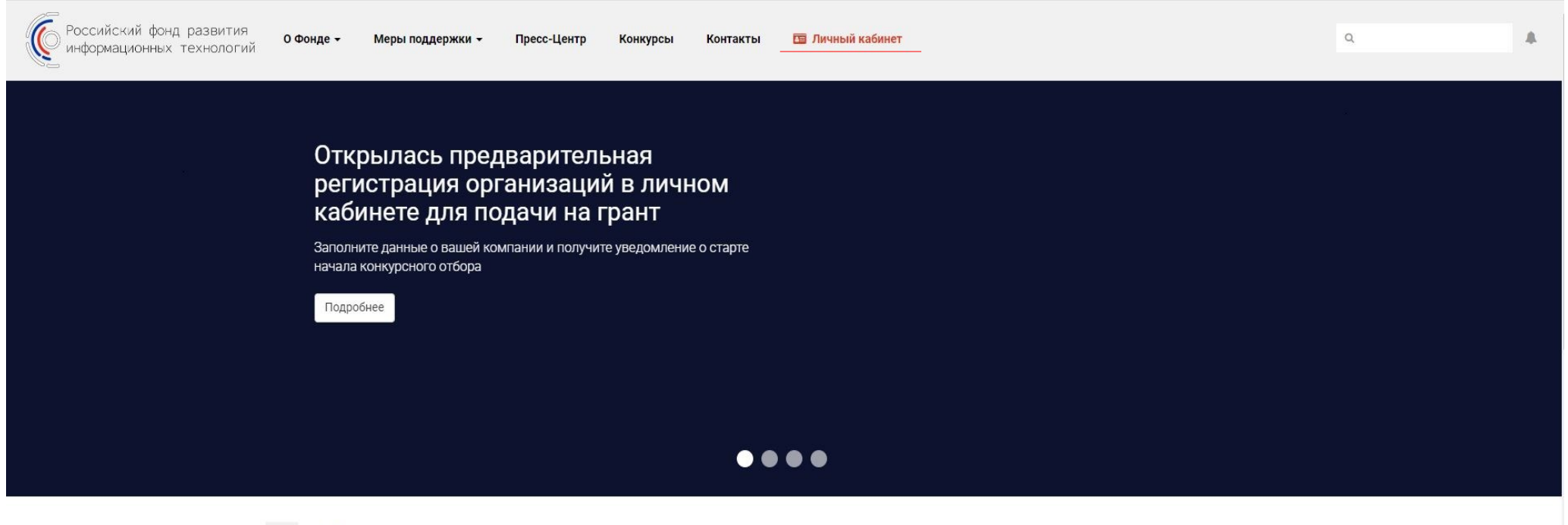

# Направления поддержки

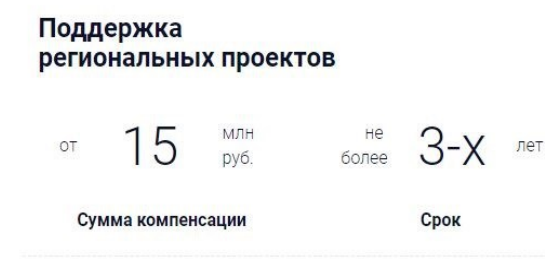

# Импортозамещение иностранного ПО отечественным

В рамках реализации отдельных мероприятий федерального проекта «Информационная безопасность» национальной программы «Цифровая экономика Российской Федерации».

Данное направление поддержки находится в проработке

• Для регистрации в личном кабинете следует пройти по ссылке «зарегистрироваться».

Российский фонд развития информационных технологий

Вернуться на сайт

- Зарегистрированным пользователям следует указать Email и пароль, использованные при регистрации и нажать кнопку «Войти в личный кабинет».
- В случае осложнений при входе в личный кабинет участнику следует воспользоваться сервисом обновления пароля или направить соответствующее письмо в службу технической поддержки на адрес электронной почты <u>support@pdput.pd</u>.

| Email *<br>Email<br>Пароль * | mail *<br>Еmail<br>ароль *<br>Пароль<br>] Запомнить меня <u>Забыли пароль</u> | Вход в лич     | ный кабинет   |
|------------------------------|-------------------------------------------------------------------------------|----------------|---------------|
| Email<br>Пароль *            | Етаіl<br>ароль *<br>Пароль<br>Запомнить меня <u>Забыли пароль</u>             | Email*         |               |
| Пароль *                     | ароль *<br>Пароль<br>Запомнить меня Забыли пароль                             | Email          |               |
|                              | Пароль Запомнить меня Забыли пароль                                           | Пароль *       |               |
| Пароль                       | Запомнить меня Забыли пароль                                                  | Пароль         |               |
| Запомнить меня Забыли па     |                                                                               | Запомнить меня | Забыли пароль |
|                              |                                                                               |                | пли           |
| Войти в личный кабинет       |                                                                               | 2200FMCT       | DUDORATECO    |

- При регистрации в личном кабинете пользователю требуется заполнить обязательные поля формы.
- Поля ,отмеченные знаком «\*» являются обязательными для заполнения.
- При наведении курсора на знак «?» появится соответствующая всплывающая подсказка.

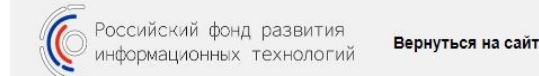

| Регистрация в ф                        | онде |
|----------------------------------------|------|
| Полное наименования организации *      |      |
| Полное наименования организации        |      |
| Сокращенное наименования организации * |      |
| Сокращенное наименования организации   |      |
| Организационно-правовая форма *        |      |
| Организационно-правовая форма *        | •    |
| ОГРН *                                 |      |
| ОГРН                                   | ?    |
| ИНН *                                  |      |
| ИНН                                    | ?    |
| КПП *                                  |      |
| KDD                                    | •    |
|                                        | r    |
| околф *                                | ŕ    |

- Для завершения регистрации пользователь должен проставить соответствующую отметку о согласии на обработку персональных данных и подтвердить завершение регистрации, для чего потребуется <u>действующий сертификат электронной подписи</u>. Для оформления соответствующего сертификата следует обратиться в аккредитованный удостоверяющий центр.
- В результате создания личного кабинета, на электронную почту, указанную при регистрации, будет направлено электронное письмо для верификации адреса электронной поты.

| We  | b-сайт                                                                 |                       |         |          |
|-----|------------------------------------------------------------------------|-----------------------|---------|----------|
| V   | Veb-сайт                                                               |                       |         |          |
| Koł | нтактное лицо (ФИО) *                                                  |                       |         |          |
| ٩   | Фамилия                                                                | Имя                   |         | Отчество |
|     |                                                                        |                       |         |          |
| ФИ  | ФИО руководителя *                                                     |                       |         |          |
| d   | Dамилия                                                                | Имя                   |         | Отчество |
| Дол | лжность руководителя *                                                 |                       |         |          |
| Į   | олжность руководител                                                   | าя                    |         |          |
| Pvi | рукларлиталь пейстриат из осилозиции *                                 |                       |         |          |
| F   | Руководитель действует на основании                                    |                       |         |          |
|     |                                                                        |                       |         |          |
| Em  | ail (логин) *                                                          |                       |         |          |
| E   | Email (логин)                                                          |                       |         |          |
| Пај | роль *                                                                 |                       |         |          |
| Г   | Тароль                                                                 |                       |         |          |
| Пан | 0005 6006 083 *                                                        |                       |         |          |
| Г   | Тароль еще раз                                                         |                       |         |          |
|     | an mar Anna ann an Thaiste Allan (Anna Anna Anna Anna Anna Anna Anna A |                       |         |          |
|     | Согласен на обработк                                                   | ку персональных данни | biX *   |          |
|     |                                                                        |                       |         |          |
|     | _                                                                      | О Сертификат не на    | йден    | _        |
|     | Уже з                                                                  | зарегистрированы? Во  | йдите з | десь     |
|     |                                                                        |                       |         |          |

В личном кабинете пользователю доступны следующие разделы:

 $\Rightarrow$  Мои заявки.

- ⇒ Справочная информация.
- $\Rightarrow$  Профиль.

- В разделе Мои заявки участнику доступен перечень уже созданных заявок, информация об их текущем статусе и функционал по подаче новой заявки.
- До создания первой заявки требуется полностью заполнить информацию об организации-претенденте на получение гранта в разделе «Профиль».

| К Российский фонд развития<br>информационных технологий | Мои заявки | Справочная и | нформация      | Профиль         | _                                                           |                 |                                    |                         |      |    |
|---------------------------------------------------------|------------|--------------|----------------|-----------------|-------------------------------------------------------------|-----------------|------------------------------------|-------------------------|------|----|
| Мои заявки                                              |            |              |                |                 |                                                             |                 |                                    |                         |      |    |
| Все                                                     | 6          | Актив        | ные заявки     |                 |                                                             |                 |                                    |                         |      |    |
| Заключено соглашение                                    | 0          | #            | Статус         |                 | Наименование проекта<br>и краткое описание                  | сцт             |                                    | Приоритетная<br>отрасль | УГТ  |    |
| Отказ в предоставлении гранта                           | 0          | 9/1/19       | Отказ в предос | гавлении гранта |                                                             | Нейро<br>интелл | технологии и искусственный<br>ект  | Здравоохранение         | YFT9 | ß  |
| Отказ в приеме к рассмотрению                           | 0          | 8/1/19       | Отказ в приеме | к рассмотрению  |                                                             | Нейро<br>интелл | гехнологии и искусственный<br>leкт | Образование             | УГТ9 |    |
| ✓ Подать новую заявку                                   | у          | 6/1/19       | Заключено сол  | ашение          |                                                             | Кванто          | вые технологии                     | Образование             | YFT8 |    |
|                                                         |            | 4/1/19       | Заключено сол  | ашение          | Тест полный цикл<br>Конечный результат реализации проекта * | Кванто          | вые технологии                     | -                       | УГТ7 |    |
|                                                         |            | 3/1/19       | Черновик       |                 | 11111<br>111111                                             |                 |                                    | -                       | УГТ9 | BC |
|                                                         |            | 2/1/19       | Черновик       |                 | 11111<br>111111                                             |                 |                                    |                         | УГТ9 | BØ |

• В разделе справочная информация представлена документация конкурсного отбора а также шаблоны документов, применяемых в рамках конкурсного отбора.

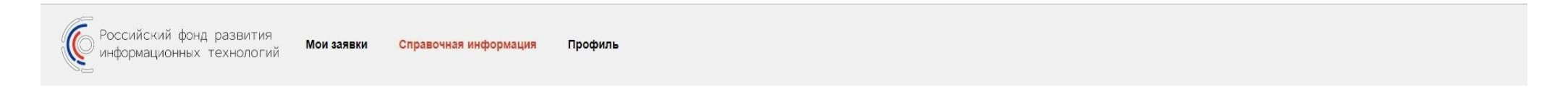

# Справочная информация

Главная / Справочная информация

| Документов нет |
|----------------|
|                |

# Процедура заполнения профиля организации в личном кабинете на портале РФРИТ

- До подачи заявки на получение финансирования пользователю требуется заполнить обязательную информацию об организациипретенденте на получение гранта в разделе «**Профиль**» личного кабинета участника.
- Поля профиля заполняются в соответствии с их наименованием.
- При наведении курсора на знак «?» появится всплывающая подсказка в отношении соответствующего поля формы профиля.

| С Российский фонд развития Мои заявки Си информационных технологий                           | арвочная информация Профиль                                                           |     |
|----------------------------------------------------------------------------------------------|---------------------------------------------------------------------------------------|-----|
| Профиль организации<br>Главная / Профиль                                                     |                                                                                       |     |
| Основная информация                                                                          | Основная информация                                                                   |     |
| Учредители и доля их участия                                                                 | Полное наименования организации *                                                     |     |
| Руководителеи и контактные лица                                                              | Общество с ограниченной ответственностью "Тестовая компания"                          |     |
| Банковские реквизиты                                                                         | Сокращенное наименование организации *                                                |     |
| Выручка от операционной деятельности                                                         | ООО "Тестовая компания"                                                               |     |
| Среднесписочная численность сотрудников                                                      | Организационно-правовая форма *                                                       |     |
| Поставщики                                                                                   | Общество с ограниченной ответственностью                                              |     |
|                                                                                              | Субъект РФ *                                                                          |     |
| Все поля, отмеченные (*), являются обязательными для отправки<br>заявки на получение гранта. | Амурская область                                                                      |     |
| Техническая поддержка: support@pфpит.pф                                                      | Является иностранной организацией                                                     |     |
|                                                                                              | Область деятельности заявителя и виды выпускаемой продукции и/или оказываемых услуг * |     |
|                                                                                              |                                                                                       | ?   |
|                                                                                              | Описание заявителя *                                                                  |     |
|                                                                                              |                                                                                       |     |
|                                                                                              |                                                                                       |     |
|                                                                                              |                                                                                       | /ii |

- В процессе заполнения профиля организации пользователю требуется представить ряд документов, требуемых формой.
- Для приложения документа пользователю требуется нажать кнопку **«Выбрать файл»** после чего, в открывшемся окне, выбрать требуемый документ.
- В случае необходимости, пользователь имеет возможность приложить несколько файлов в одно поле формы профиля.
- Для приложения второго и последующих файлов требуется повторить процесс, описанный ранее

|                                                                                                    | открытие                                                   |                |          |                      |         | ,       |
|----------------------------------------------------------------------------------------------------|------------------------------------------------------------|----------------|----------|----------------------|---------|---------|
| 11111                                                                                                    | 🔶 🔿 👻 🛧 🔜 > Этот компьютер > Рабочий стол                  | 3              | 0 v      | Поиск: Рабочн        | ий стол | Q       |
| окпо                                                                                                    | Упорядочить 🔻 Новая папка                                  |                |          |                      |         | ?       |
| 11111111                                                                                                    | Наполнения пр ^ Имя ^                                      | Дата изменения | Тип      |                      | Размер  |         |
| Основное направление деятельности *                                                                                                    | > 😺 Dropbox                                                |                |          |                      |         |         |
| 1111,2222,1111                                                                                                    | > I OneDrive                                               |                |          |                      |         |         |
| Дополнительные направления деятельности *                                                                                                    | <ul> <li>Этот компьютер</li> <li>Видео</li> </ul>          |                |          |                      |         |         |
| 5555,66666,77777                                                                                                    | > 🗄 Документы                                              |                |          |                      |         |         |
| Основной регион присутствия компании *                                                                                                    | <ul> <li>→ Загрузки</li> <li>&gt; ■ Изображения</li> </ul> |                |          |                      |         |         |
| Москва                                                                                                    | > 👌 Музыка                                                 |                |          |                      |         |         |
|                                                                                                    | Э Объемные объ<br>Рабочий стол                             |                |          |                      |         |         |
| Выписка из Единого государственного реестра юридических лиц: 😔 *                                                                                                    | > 🏪 Локальный дис                                          |                |          |                      |         |         |
|                                                                                                    | v                                                          |                |          |                      |         |         |
| Выбрать файлы Файл не выбран                                                                                                    | Имя файла:                                                 |                |          | Все файлы            |         | ~       |
| Выбрать файлы Файл не выбран                                                                                                    | - Имя файла:                                               |                | ~        | Все файлы<br>Открыть | Отмен   | ~<br>Ia |
| Выбрать файлы Файл не выбран<br>Выручка, коммерческие и управленческие расходы и чистая прибыль о                                                                                                    | Имя файла:                                                 |                | ~        | Все файлы<br>Открыть | Отмен   | ∨<br>Ia |
| Выбрать файлы Файл не выбран<br>Выручка, коммерческие и управленческие расходы и чистая прибыль о<br>Выбрать файлы Файл не выбран                                                                                                    | Имя файла:                                                 |                | ~        | Все файлы<br>Открыть | Отмен   | v       |
| Выбрать файлы Файл не выбран<br>Выручка, коммерческие и управленческие расходы и чистая прибыль о<br>Выбрать файлы Файл не выбран                                                                                                    | Имя файла:                                                 |                | ~        | Все файлы<br>Открыть | Отмен   | v<br>Ia |
| Выбрать файлы Файл не выбран<br>Выручка, коммерческие и управленческие расходы и чистая прибыль о<br>Выбрать файлы Файл не выбран<br>Контактные данные                                                                                   | Имя файла:                                                 |                |          | Все файлы<br>Открыть | Отмен   | ~       |
| Выбрать файлы Файл не выбран<br>Выручка, коммерческие и управленческие расходы и чистая прибыль о<br>Выбрать файлы Файл не выбран<br>Контактные данные<br>Фактический адрес *                                                            | Имя файла:                                                 |                | ~        | Все файлы<br>Открыть | Отмен   | v<br>Ia |
| Выбрать файлы Файл не выбран<br>Выручка, коммерческие и управленческие расходы и чистая прибыль о<br>Выбрать файлы Файл не выбран<br>Контактные данные<br>Фактический адрес *                                                            | Имя файла:т                                                |                | <u> </u> | Все файлы<br>Открыть | Отмен   | ~<br>Ia |
| Выбрать файлы Файл не выбран<br>Выручка, коммерческие и управленческие расходы и чистая прибыль о<br>Выбрать файлы Файл не выбран<br>Контактные данные<br>Фактический адрес *                                                            | Имя файла:                                                 |                | ~ [      | Все файлы<br>Открыть | Отмен   | V       |
| Выбрать файлы Файл не выбран<br>Выручка, коммерческие и управленческие расходы и чистая прибыль о<br>Выбрать файлы Файл не выбран<br>Контактные данные<br>Фактический адрес *                                                            | Имя файла:                                                 |                |          | Все файлы<br>Открыть | Отмен   | v       |
| Выбрать файлы Файл не выбран<br>Выручка, коммерческие и управленческие расходы и чистая прибыль о<br>Выбрать файлы Файл не выбран<br>Контактные данные<br>Фактический адрес *<br>Контактный телефон *                                    | Имя файла:                                                 |                | ~        | Все файлы<br>Открыть | Отмен   | v       |
| Выбрать файлы Файл не выбран<br>Выручка, коммерческие и управленческие расходы и чистая прибыль о<br>Выбрать файлы Файл не выбран<br>Контактные данные<br>Фактический адрес *<br>Контактный телефон *<br>Email *<br>nutochka1202@mail.ru | Имя файла:                                                 |                | · [      | Все файлы<br>Открыть | Отмен   | ~       |

- Профиль организации должен содержать информацию об учредителях организации-претендента на получение финансирования чья доля в уставном капитале превышает 10%.
- Для добавления учредителя пользователю требуется нажать кнопку «+Добавить учредителя».

| К Российский фонд развития Мои заявки Мои заявки                        | Справочная информация Профи | ль         |     |                       |
|-------------------------------------------------------------------------|-----------------------------|------------|-----|-----------------------|
| Профиль организации<br>Главная / Профиль / Учредители и доля их участия |                             |            |     |                       |
| Основная информация                                                     | Учредители и доля их учас   | гия        |     | + Добавить учредителя |
| Учредители и доля их участия                                            | Доля %                      | Учредитель | Тип |                       |
| Руководителеи и контактные лица                                         |                             | ■ 3%       |     |                       |
| Банковские реквизиты                                                    |                             |            |     |                       |
| Выручка от операционной деятельности                                    |                             | Записей н  | IET |                       |
| Среднесписочная численность сотрудников                                 |                             |            |     |                       |
| Поставщики                                                              |                             |            |     |                       |
|                                                                         |                             |            |     |                       |

Все поля, отмеченные (\*), являются обязательными для отправки заявки на получение гранта.

Техническая поддержка: support@pфput.pф

- При добавлении нового учредителя пользователь выбирает его тип и указывает всю обязательную информацию, требуемую формой.
- При оформлении списка учредителей в первую очередь рекомендуется указание юридических лиц.
- Для акционерных обществ с большим количеством участников необходимо представить выписку из реестра акционеров, которая прикладывается в качестве отдельного документа.

| С Российский фонд развития Мои заявки нформационных технологий                               | Справочная информация | Добавить учредителя ×                            |                       |
|----------------------------------------------------------------------------------------------|-----------------------|--------------------------------------------------|-----------------------|
| Профиль организации<br>Главная / Профиль / Учредители и доля их участия                      |                       | Тип *<br>Физическое лицо<br>Доля, % *<br>Доля, % |                       |
| Основная информация                                                                          | Учредители и доля     | * ONΦ                                            | + Добавить учредителя |
| Учредители и доля их участия                                                                 | Доля %                | ΟΝΟ                                              | Тип                   |
| Руководителеи и контактные лица                                                              |                       | NHH*                                             |                       |
| Банковские реквизиты                                                                         |                       | ИНН                                              |                       |
| Выручка от операционной деятельности                                                         |                       | Явлется учредителем уже созданого учредителя *   |                       |
| Среднесписочная численность сотрудников                                                      |                       | Не является т                                    |                       |
| Поставщики                                                                                   |                       | Сохранить                                        |                       |
| Все поля, отмеченные (*), являются обязательными для отправки<br>заявки на получение гранта. |                       |                                                  |                       |
| Техническая поддержка: support@pфpит.pф                                                      |                       |                                                  |                       |

- Пользователь заполняет обязательные поля всех разделов формы профиля организации-претендента на получение финансирования в соответствии с наименованием таких полей.
- Поля профиля организации делятся на обязательные и необязательные.
- Поля, обязательные для заполнения, отмечены знаком «\*»

| С Российский фонд развития<br>информационных технологий Мои заявки Сп                        | правочная информация Профиль              |       |          |  |  |  |  |  |
|----------------------------------------------------------------------------------------------|-------------------------------------------|-------|----------|--|--|--|--|--|
| Профиль организации<br>Главная / Профиль / Руководителеи и контактные лица                   |                                           |       |          |  |  |  |  |  |
| Основная информация                                                                          | Руководителеи и контактные лица           |       |          |  |  |  |  |  |
| Учредители и доля их участия                                                                 | Сведения о руководителе получателя гранта |       |          |  |  |  |  |  |
| Руководителеи и контактные лица                                                              | Фамили <u>я *</u>                         | Имя * | Отчество |  |  |  |  |  |
| Банковские реквизиты                                                                         | Фамилия                                   | ЯмИ   | Отчество |  |  |  |  |  |
| Выручка от операционной деятельности                                                         | Должность руководителя *                  |       |          |  |  |  |  |  |
| Среднесписочная численность сотрудников                                                      | Должность руководителя                    |       |          |  |  |  |  |  |
| Поставщики                                                                                   | Руководитель действует на основании *     |       |          |  |  |  |  |  |
| Все поля, отмеченные (*), являются обязательными для отправки<br>заявки на получение гранта. | Руководитель действует на основании Пол * |       |          |  |  |  |  |  |
| Техническая поддержка: support@pфpит.pф                                                      | Пол *                                     |       | <b>v</b> |  |  |  |  |  |
|                                                                                              | Дата рождения *<br>Дата рождения          |       |          |  |  |  |  |  |
|                                                                                              | Фактический адрес                         |       |          |  |  |  |  |  |
|                                                                                              | Фактический адрес                         |       |          |  |  |  |  |  |
|                                                                                              | Контактный телефон *                      |       |          |  |  |  |  |  |
|                                                                                              | Контактный телефон                        |       |          |  |  |  |  |  |

- В разделе «Поставщики» пользователю требуется указать информацию о поставщиках ключевых решений, используемых при реализации проекта.
- Формат личного кабинета предполагает ведение единого перечня поставщиков. В случае реализации ряда проектов с привлечением различных поставщиков, все организации-поставщики указываются в данном разделе личного кабинета участника.
- Для добавления нового поставщика пользователь нажимает кнопку «Добавить поставщика».

|--|

#### Профиль организации

Главная / Профиль / Поставщики

| Основная информация                     | Поставщики  |                        |                   | + Добавить поставщика |
|-----------------------------------------|-------------|------------------------|-------------------|-----------------------|
| Учредители и доля их участия            | Наимнование | Регистрационные данные | Контактные данные |                       |
| Руководителеи и контактные лица         |             |                        |                   | 1                     |
| Банковские реквизиты                    |             |                        |                   |                       |
| Выручка от операционной деятельности    |             | 3ar                    | лисей нет         |                       |
| Среднесписочная численность сотрудников |             |                        |                   |                       |
| Поставщики                              |             |                        |                   |                       |
|                                         |             |                        |                   |                       |

Все поля, отмеченные (\*), являются обязательными для отправки заявки на получение гранта.

Техническая поддержка: support@pфpur.pф

- Пользователь заполняет обязательные поля профиля поставщика в соответствии с наименованиями полей.
- Поля, обязательные для заполнения, отмечены знаком «\*».
- После заполнения всех обязательных полей формы пользователь нажимает кнопку «Сохранить».

| Российский фонд развития Мои заявки Справочна:<br>информационных технологий | я информация Профиль                                   |  |
|-----------------------------------------------------------------------------|--------------------------------------------------------|--|
|                                                                             | Новый поставщик<br>Главная / Профиль / Новый поставщик |  |
|                                                                             | Новый поставщик                                        |  |
|                                                                             | Полное наименования организации-поставщика *           |  |
|                                                                             | Полное наименования                                    |  |
|                                                                             | Сокращенное наименования организации-поставщика *      |  |
|                                                                             | Сокращенное наименование                               |  |
|                                                                             | Организационно-правовая форма *                        |  |
|                                                                             | Организационно-правовая форма *                        |  |
|                                                                             | Описание организации * 🕢                               |  |
|                                                                             | Описание организации *                                 |  |
|                                                                             | Категория организации *                                |  |
|                                                                             | Организация-интегратор решения                         |  |
|                                                                             | Субъект РФ *<br>Субъект РФ *                           |  |
|                                                                             | Является иностранной организацией                      |  |
|                                                                             | Регистрационные данные                                 |  |
|                                                                             | Орган регистрации юридического лица *                  |  |
|                                                                             |                                                        |  |

## Процесс заполнения и корректировки заявки на получение гранта

• Для начала составления заявки пользователю необходимо нажать кнопку «Подать заявку» в разделе «Мои заявки», расположенном в личном кабинете участника.

Обращаем внимание на то, что до начала заполнения формы заявки пользователю следует полностью заполнить профиль претендента на получение гранта и указать информацию о поставщиках решений, которые будут использованы в ходе реализации проекта. Данные заявителя и поставщиков заполняются в разделе «Профиль».

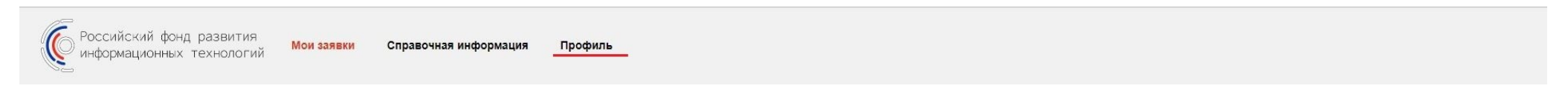

### Мои заявки

| Bce                           | 6 | Активн | ные заявки                    |                                                             |                                              |                         |      |    |
|-------------------------------|---|--------|-------------------------------|-------------------------------------------------------------|----------------------------------------------|-------------------------|------|----|
| Заключено соглашение          | 0 | #      | Статус                        | Наименование проекта<br>и краткое описание                  | СЦТ                                          | Приоритетная<br>отрасль | УГТ  |    |
| Черновик                      | 2 | 9/1/19 |                               |                                                             | Нейротехнологии и искусственный              | 3002000002464446        | VETO | ~  |
| Отказ в предоставлении гранта | 0 | 5/1/15 | Отказ в предоставлении транта |                                                             | интеллект                                    | эдравоохранение         | 5115 | 6  |
| Отказ в приеме к рассмотрению | 0 | 8/1/19 | Отказ в приеме к рассмотрению |                                                             | Нейротехнологии и искусственный<br>интеллект | Образование             | УГТ9 | B  |
| 🗸 Подать новую заявку         |   | 6/1/19 | Заключено соглашение          |                                                             | Квантовые технологии                         | Образование             | YFT8 | B  |
|                               |   | 4/1/19 | Заключено соглашение          | Тест полный цикл<br>Конечный результат реализации проекта * | Квантовые технологии                         |                         | YFT7 | B  |
|                               |   | 3/1/19 | Черновик                      | 11111<br>111111                                             |                                              | -                       | YFT9 | BC |
|                               |   | 2/1/19 | Черновик                      | 11111<br>111111                                             | _                                            |                         | УГТ9 | BØ |

Форма заявки включает 4 раздела:

⇒Заявка на участие в

- конкурсе;
- ⇒Прилагаемая документация;
- ⇒Соответствие СЦТ;
- ⇒Дополнительные документы.

٠

- Для подачи заявки пользователю требуется заполнить информацию во всех разде-٠ лах.
- Для сохранения заполненной заявки пользователю требуется нажать на кнопку • «Сохранить».
  - Пользователь может вернуться к редактированию сохраненной заявки позднее.

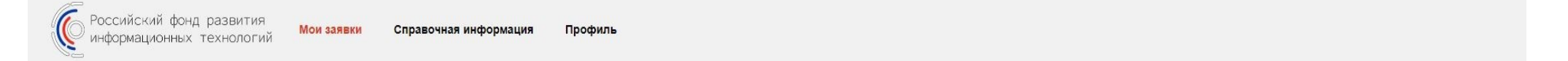

### Новая заявка

Главная / Мои заявки / Новая заявка

| Заявка на участие в конкурсе | Заявка на участие в конкурсе                                                                      |
|------------------------------|---------------------------------------------------------------------------------------------------|
| Прилагаемая документация     | Получатель гранта:                                                                                |
| Соответствие СЦТ             |                                                                                                   |
| Дополнительная документация  | заявка на участие в конкурсном отворе по утвержденной форме 🗠 🥪 ^<br>Выбрать файлы Файл не выбран |
| Статуст заявки: Черновик     | Полное наименование проекта *                                                                     |
|                              | Полное наименование проекта                                                                       |
| Сохранить                    | Конечный результат реализации проекта *                                                           |
| Отмена                       | Конечный результат реализации проекта *                                                           |
|                              | Субъект Российской Федерации в котором планируется реализация проекта *                           |
|                              | Субъект РФ * •                                                                                    |
|                              | Приоритетная отрасль экономики или социальной сферы, в которой планируется реализация проекта *   |
|                              | Приоритетная отрасль *                                                                            |
|                              | Наименование решения, внедрение которого осуществляется в рамках реализации проекта *             |
|                              | Наименование решения, внедрение которого осуществляется в рамках реализации проекта               |

- При составлении заявки пользователь заполняет поля в соответствии с их наименованием.
- Поля заявки делятся на обязательные и необязательные.
- Поля, обязательные для заполнения, отмечены знаком «\*»
- Указание информации, не относящейся к теме заполоняемого поля не допускается.

| Используемая «сквозная» цифровая технология (субтехнология) *                          |        |
|----------------------------------------------------------------------------------------|--------|
| Нейротехнологии и искусственный интеллект                                              |        |
| Квантовые технологии                                                                   |        |
| Новые производственные технологии                                                      |        |
| Компоненты робототехники и сенсорики                                                   |        |
| Системы распределенного реестра                                                        |        |
| Технологии беспроводной связи                                                          |        |
| Технологии виртуальной и дополненной реальности                                        |        |
| Обоснование необходимости реализации проекта * 😧                                       |        |
| Обоснование необходимости реализации проекта *                                         |        |
|                                                                                        |        |
|                                                                                        |        |
|                                                                                        |        |
| Уровень готовности технологии (УГТ) *                                                  |        |
| YLL *                                                                                  | ¥      |
| Сумма гранта млн. рублей *                                                             |        |
| 0                                                                                      |        |
| Сумма софинансирования, млн. рублей *                                                  |        |
| 0                                                                                      |        |
| Общае стоимость проекта мли, рублай *                                                  |        |
|                                                                                        |        |
|                                                                                        |        |
| Наименование соинвестора (при наличии) форма предоставления средств софинансирования * |        |
| Наименование соинвестора (при наличии) форма предоставления средств софинансирова      | ания * |
|                                                                                        |        |
|                                                                                        |        |
|                                                                                        |        |
|                                                                                        |        |
|                                                                                        |        |

- В процессе заполнения заявки пользователю необходимо выбрать поставщиков решений, которые будут использованы при реализации проекта.
- В случае необходимости, пользователь имеет возможность выбрать несколько поставщиков.
- Выбор нескольких поставщиков осуществляется последовательным нажатием на соответствующие наименования поставщиков с зажатой клавишей «L-Ctrl».

| 0                                                                                   |                            |          |
|-------------------------------------------------------------------------------------|----------------------------|----------|
| Общая стоимость проекта млн. рублей *                                               |                            |          |
| 0                                                                                   |                            |          |
| Наименование соинвестора (при наличии) форма предоставления средств                 | софинансирования *         |          |
| Наименование соинвестора (при наличии) форма предоставления                         | средств софинансирования * |          |
|                                                                                     |                            |          |
|                                                                                     |                            |          |
|                                                                                     |                            |          |
| Срок реализации Проекта, мес. *                                                     | 2                          |          |
|                                                                                     |                            |          |
| Наименование организации поставщика *:                                              |                            |          |
| Еще поставщико                                                                      | •                          |          |
| ОСО "Правообладатель" ОСО "Интегратор"<br>ОСО "Интегратор"<br>ОСО "Правообладатель" |                            |          |
|                                                                                     | *                          |          |
| Лицо ответственное за реализацию проекта<br>Фамилия *                               | Имя *                      | Отчество |
| Фамилия                                                                             | RWN                        | Отчество |
| Полжность лица ответственного за реализацию проекта *                               |                            |          |
| Должность лица ответственного за реализацию проекта                                 |                            |          |
|                                                                                     |                            |          |
| Адрес электроннои почты лица ответственного за реализацию проекта *                 |                            |          |
|                                                                                     |                            |          |
| Телефон лица ответственного за реализацию проекта *                                 |                            |          |
| телефон лица ответственного за реализацию проекта                                   |                            |          |

- В процессе составления заявки пользователю требуется представить комплект материалов в качестве переложений к заявке.
- Для приложения документа пользователю требуется нажать кнопку «Выбрать файл», после чего, в открывшемся окне, выбрать требуемый документ.
- В случае необходимости, пользователь имеет возможность приложить несколько файлов в одно поле заявки.
- Для приложения второго и последующих файлов требуется повторить процесс, описанный ранее

| Улор                                                                                                    | рядочить •<br>Регистрация ^ УПапки (7)                                                                                                    | <b>()</b>                                                      |
|----------------------------------------------------------------------------------------------------|----------------------------------------------------------------------------------------------------|----------------------------------------------------------------|
| Новая заявка<br>Главная / Мои заявки / Новая заявка<br>Заявка на участие в конкурсе<br>Прилагаемая документация<br>Соответствие СЦТ<br>Соответствие СЦТ                                                                                                    | <ul> <li>Формы на сайт</li> <li>Dropbox</li> <li>OneDrive</li> <li>Этот компьютер</li> <li>Видео</li> <li>Документы</li> <li>Загрузки</li> <li>Изображения</li> <li>Устройства и диски (1)</li> <li>Музыка</li> </ul> | Загрузки                                                       |
| Дополнительная документация Статуст заявки: Черновик Сохранить Отмена Отмена                                                                                                    | 203 ГБ свободно из 238 ГБ<br>Рабочий стол<br>Локальный дис<br>Сеть<br>Имя файла:                                                                                                    | <ul> <li>Все файлы</li> <li>Открыть</li> <li>Отмена</li> </ul> |
| Планы (бюджеты) доходов и расходов и план (бюджет) движения ден<br>реализации Проекта.*<br>Выбрать файлы Файл не выбран<br>Техническое задание на внедрение Решения.*<br>Выбрать файлы Файл не выбран<br>Календарный план проекта по форме С**<br>Выбрать файлы Файл не выбран<br>Смета проекта по форме С**<br>Выбрать файлы Файл не выбран<br>Обоснование выбора решения, плановые показатели и эффект проек | чежных средств , производственная программа (портфель заказов и перспективный пор                                                                                                    | этфель заказов) на весь срок                                   |

- В случае необходимости представления документа по установленной форме, такая форма доступна пользователю для загрузки по ссылке, приведенной в наименовании поля.
- Содержание документа-приложения должно соответствовать наименованию документа и полю, в который такой документ приложен.
- Несоответствие наименования документа и его содержания может служить основанием для отказа в рассмотрении заявки.

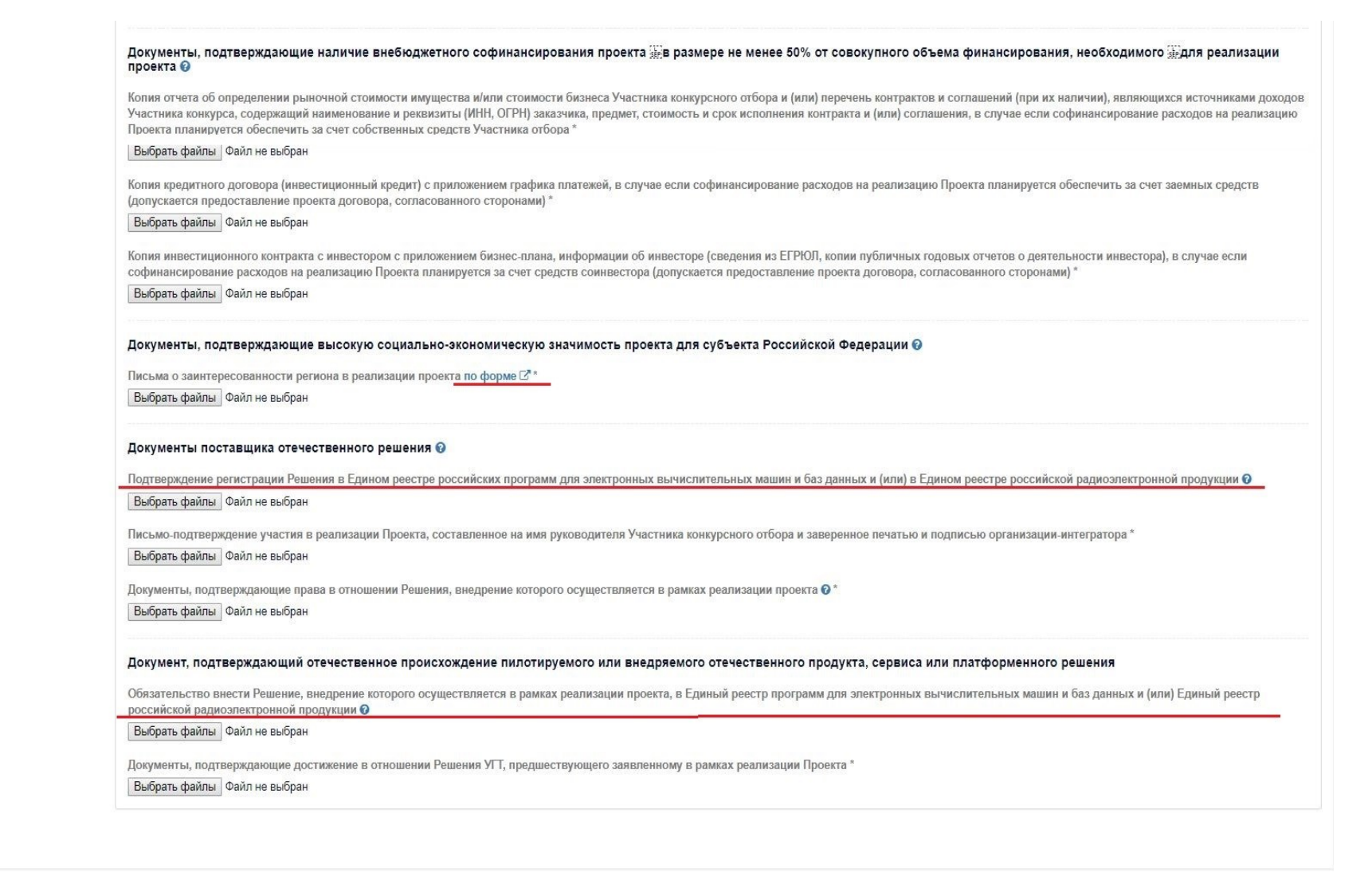

- Для корректировки черновика сохраненной заявки пользователю требуется нажать на соответствующий ярлык 📝
- Для финальной проверки заявки до отправки ее на рассмотрение следует нажать на наименование проекта.

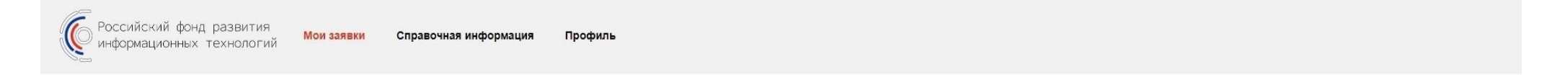

## Мои заявки

| Bce                           | 6 | Актив  | ные заявки                    |                                                             |                                              |                 |      |    |
|-------------------------------|---|--------|-------------------------------|-------------------------------------------------------------|----------------------------------------------|-----------------|------|----|
| Заключено соглашение          | 2 |        |                               | Наименование проекта                                        |                                              | Приоритетная    |      |    |
| Черновик                      | 2 | #      | Статус                        | и краткое описание                                          | СЦТ                                          | отрасль         | УГТ  |    |
| Отказ в предоставлении гранта | 0 | 9/1/19 | Отказ в предоставлении гранта |                                                             | Нейротехнологии и искусственный интеллект    | Здравоохранение | YFT9 | B  |
| Отказ в приеме к рассмотрению | 0 | 8/1/19 | Отказ в приеме к рассмотрению |                                                             | Нейротехнологии и искусственный<br>интеллект | Образование     | YFT9 |    |
| 🗸 Подать новую заявку         |   | 6/1/19 | Заключено соглашение          |                                                             | Квантовые технологии                         | Образование     | YFT8 | 6  |
|                               |   | 4/1/19 | Заключено соглашение          | Тест полный цикл<br>Конечный результат реализации проекта * | Квантовые технологии                         | <u>0</u>        | УГТ7 |    |
|                               |   | 3/1/19 | Черновик                      | 11111<br>111111                                             | -                                            | <del></del> .   | УГТ9 | Be |
|                               |   | 2/1/19 | Черновик                      | 11111<br>111111                                             | -                                            | -               | УГТ9 | BØ |

- Для отправки заявки на рассмотрение в Фонд пользователю необходимо нажать кнопку «Отправить на формальную правку».
- В открывшемся окне следует указать комментарий, приложить сопроводительное письмо с перечнем приложений к заявке и подтвердить проверку сертификата ЭЦП.

| Российский фонд развития<br>информационных технологий                                                                                 | Мои заявки                              | Справочная информация | Отправить на формальную проверку ×                                          |
|----------------------------------------------------------------------------------------------------|-----------------------------------------|-----------------------|-----------------------------------------------------------------------------|
|                                                                                                    |                                         |                       |                                                                             |
|                                                                                                    |                                         |                       | Комментарий к переводу статуса *                                            |
| Заявка 3/1/19                                                                                                    |                                         |                       | Комментарий к переводу статуса *                                            |
|                                                                                                    |                                         |                       |                                                                             |
| Linguna / Saybra Scilla                                                                                                    |                                         |                       |                                                                             |
|                                                                                                    |                                         | Задвиа на участие     | Приложение 🕑 *                                                              |
| О история заявки                                                                                                    |                                         | Sanbka na y lacine    | Выбрать файлы Файл не выбран                                                |
| Заявка на участие в конкурсе                                                                                                    |                                         | Получатель гранта:    |                                                                             |
|                                                                                                    |                                         | COO IECIOBAN KOMIN    | Сертификат не найден                                                        |
| прилагаемая документация                                                                                                    |                                         | Заявка на участие в   |                                                                             |
| Соответствие СЦТ                                                                                                    |                                         |                       |                                                                             |
| Дополнительная документация                                                                                                    |                                         | Полное наименовани    | е проекта:                                                                  |
| Статуст заявки: Червовик                                                                                                    |                                         |                       |                                                                             |
|                                                                                                    |                                         | Конечный результат    | реализации проекта:                                                         |
| 🗙 Удалить                                                                                                    |                                         |                       |                                                                             |
|                                                                                                    |                                         | Субъект Российской    | Федерации в котором планируется реализация проекта:                         |
| 🗸 Отправить на формальную пр                                                                                                    | роверку                                 |                       |                                                                             |
|                                                                                                    |                                         | Приоритетная отрасл   | ь экономики или социальной сферы, в которой планируется реализация проекта: |
| Подавая заявку на конкурсный отбор, подтверждаю, что по<br>отвечает следующим требованиям:                                            | олучатель гранта                        | -                     |                                                                             |
| <ul> <li>получатель гранта не находится в процессе ликвидации и<br/>получатель гранта обладает статусом напогового резилен</li> </ul> | или реорганизации;<br>нта Российской    | Наименование решен    | ия, внедрение которого осуществляется в рамках реализации проекта:          |
| Федерации:<br>- в отношении получателя гранта не возбуждено производо                                                                 | ство по делу 🐝о                         | —                     |                                                                             |
| несостоятельности (банкротстве) в соответствии с законод<br>Российской Федерации о несостоятельности (банкротстве)                    | цательством<br>);                       | MCDORL2VAN35 +CVRO3   |                                                                             |
| <ul> <li>получатель гранта не имеет неисполненной обязанности<br/>сборов, страховых взносов, пеней, штрафов и процентов, и</li> </ul> | по уллате налогов,<br>подлежащих уплате | используемая «сквоз   | паля цафровая технология (сустехнология).                                   |
| <ul> <li>в соответствии Жс законодательством Российской Федера<br/>сборах;</li> </ul>                                                 | ации о налогах и                        | Обоснование необхо,   | димости реализации проекта:                                                 |
| <ul> <li>не имеет просроченной задолженности по возврату в фед<br/>субсидий, бюджетных инвестиций, предоставленных в том</li> </ul>   | деральный бюджет<br>і числе в           |                       |                                                                             |
| РФРИТ © 2019                                                                                                    |                                         |                       |                                                                             |